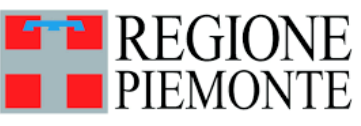

# indicazione terapeutica o da

۷

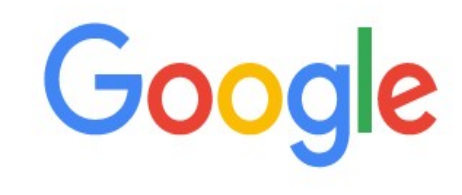

# Inserire la parola VETINFO in un qualunque motore di ricerca

| Q | vetinfo                       | Ŷ |
|---|-------------------------------|---|
| Q | vetinfo - Ricerca Google      | × |
| Q | vetinfo cns                   |   |
| Q | vetinfo prontuario            |   |
| Q | vetinfo login                 |   |
| Q | vetinfo numero verde          |   |
| Q | vetinfo apicoltura            |   |
| Q | vetinfo accedi con cns        |   |
| Q | vetinfo richiesta credenziali |   |
| Q | vetinfo registrazione         |   |

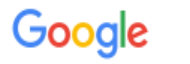

# Cliccare su www.vetinfo.it

vetinfo

🔾 Tutti 🗉 Notizie 🔗 Shopping 🔛 Immagini 🕞 Video

Strumenti

J

Q

×

Circa 290.000 risultati (0,34 secondi)

### https://www.vetinfo.it \*

### Vetinfo

Il portale dei Sistemi Informativi Veterinari nasce, per volere del Ministero della Salute, con lo scopo di raccogliere e presentare i dati, sanitari e non, ... Hai visitato questa pagina molte volte. Ultima visita: 12/08/21

### Entra con SPID

SPID, il Sistema Pubblico di Identità Digitale, è il sistema di ...

### Torna al portale

Sistema Informativo Veterinario - inserisci la CNS nel lettore di ...

### App store android

SPID, il Sistema Pubblico di

Identità Digitale, è il sistema di ...

App Store di proprietà del Ministero della Salute, gestito ...

### Log in

SPID, il Sistema Pubblico di Identità Digitale, è il sistema di ...

Altri risultati in vetinfo.it »

### Servizi del Sistema Informativ...

Sistema Informativo Veterinario

Altro

Benvenuti. Benvenuti nei servizi offerti dal portale Veterinario ...

### Le persone hanno chiesto anche

| Come accedere a Vetinfo?                           | ~ |
|----------------------------------------------------|---|
| Come accedere a Vetinfo con CNS?                   | ~ |
| Come si chiama il sistema informativo veterinario? | ~ |
| Come registrarsi in BDN?                           | ~ |

63

....

( V

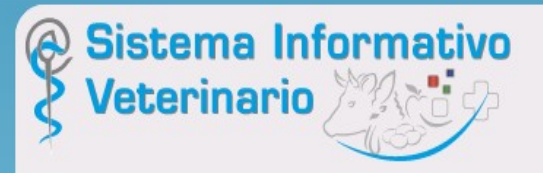

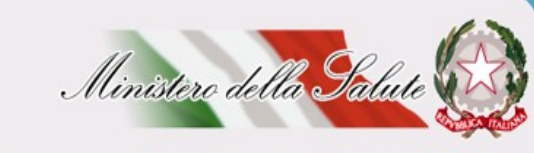

In evidenza

ACCEDI all'Area riservata

Benvenuti nel Portale del Sistema Informativo Veterinario. L'Help Desk

### In caso di malfunzionamento della sezione di accesso all'area riservata si consiglia di ricaricare la pagina con la combinazione dei tasti Ctrl e F5 prima dell'utilizzo di username e password, SPID o CNS

### 800-082280 0861-315500 da tel. FISSO da tel. MOBILE

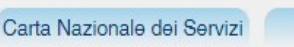

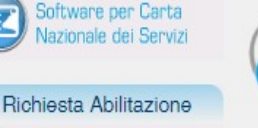

Richiesta account per accesso a VETINFO

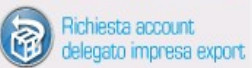

Interrogazioni

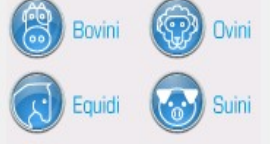

Modello 4

Vetinfo App Store

Reg. CE 183/2005

E

App Store Android

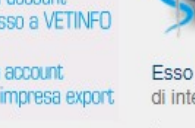

Il portale dei Sistemi Informativi Veterinari nasce, per volere del Ministero della Salute, con lo scopo di raccogliere e presentare i dati, sanitari e non, utili al governo del sistema nazionale della Sanità Animale e Sicurezza Alimentare, con particolare attenzione alla definizione dei rischi sanitari lungo l'intera catena produttiva, dalla produzione degli alimenti per gli animali sino alla messa in commercio degli alimenti per il consumo umano.

Presentazione

Esso fornisce una serie di servizi pubblici quali news, riferimenti alla normativa vigente, informazioni di interesse, dati statistici e collegamenti ad altri siti nazionali ed internazionali coerenti con l'area.

Il portale costituisce, inoltre, il punto di accesso unico per i soggetti istituzionali, le aziende e gli operatori del settore, che lo alimentano e lo utilizzano a vario titolo mediante le specifiche funzionalità dei diversi sottosistemi che ad esso afferiscono.

A tal proposito di recente è stato reso disponibile l'accesso tramite lo <u>SPID</u>, il Sistema Pubblico di Identità Digitale, soluzione che permette di accedere a tutti i servizi online della Pubblica Amministrazione con un'unica Identità Digitale (username e password) utilizzabile da computer, tablet e smartphone.

sp:d

Nell'area riservata, accessibile dopo l'autenticazione, sono resi disponibili gli applicativi per la gestione delle Anagrafi Zootecniche Nazionali, per la gestione delle attività di controllo ed autocontrollo negli allevamenti e nelle attre strutture di interesse veterinario e le applicazioni per le allerte e le rendicontazioni periodiche.

Una novità già introdotta è rappresentata dal <u>VETINFO APP Store</u> che consentirà agli operatori di scaricare le applicazioni per dispositivi mobili android che man mano saranno rese disponibili.

Per ulteriori informazioni è possibile rivolgersi all'*help desk* attraverso il numero telefonico 800 082 280 o inviando una e-mail all'indirizzo: csn@vetinfo.it.

VETINFO APP STORE novità LA RICETTA VETERINARIA

# Accedere all'Area riservata

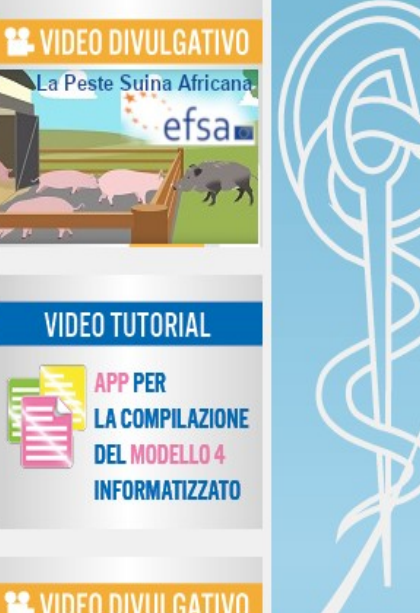

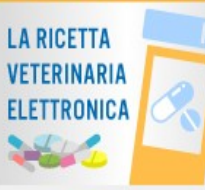

Decisione 2009/712/CE

Elenco Operatori Settore Mangimi (OSM)

### Applicativi

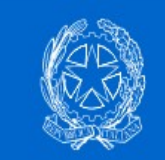

## Sistema Informativo Veterinario

|                   | Credenziali VetInfo SPID CNS |
|-------------------|------------------------------|
| Inserire Username | Username:                    |
|                   | Password:                    |
| Inserire Password |                              |
|                   | Hai dimenticato la password? |
|                   | ACCEDI                       |
|                   |                              |

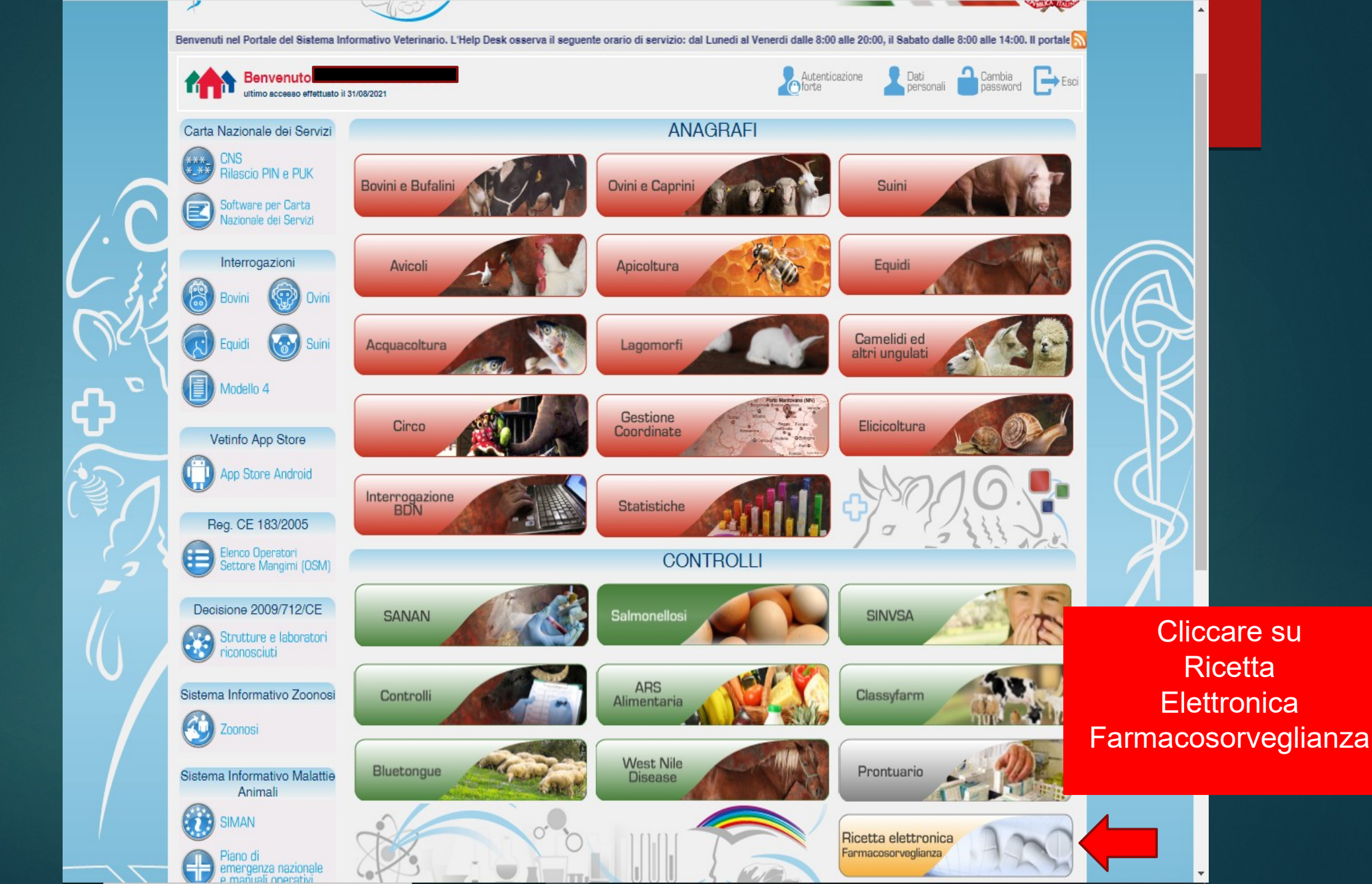

# Aprire il Menu a tendina

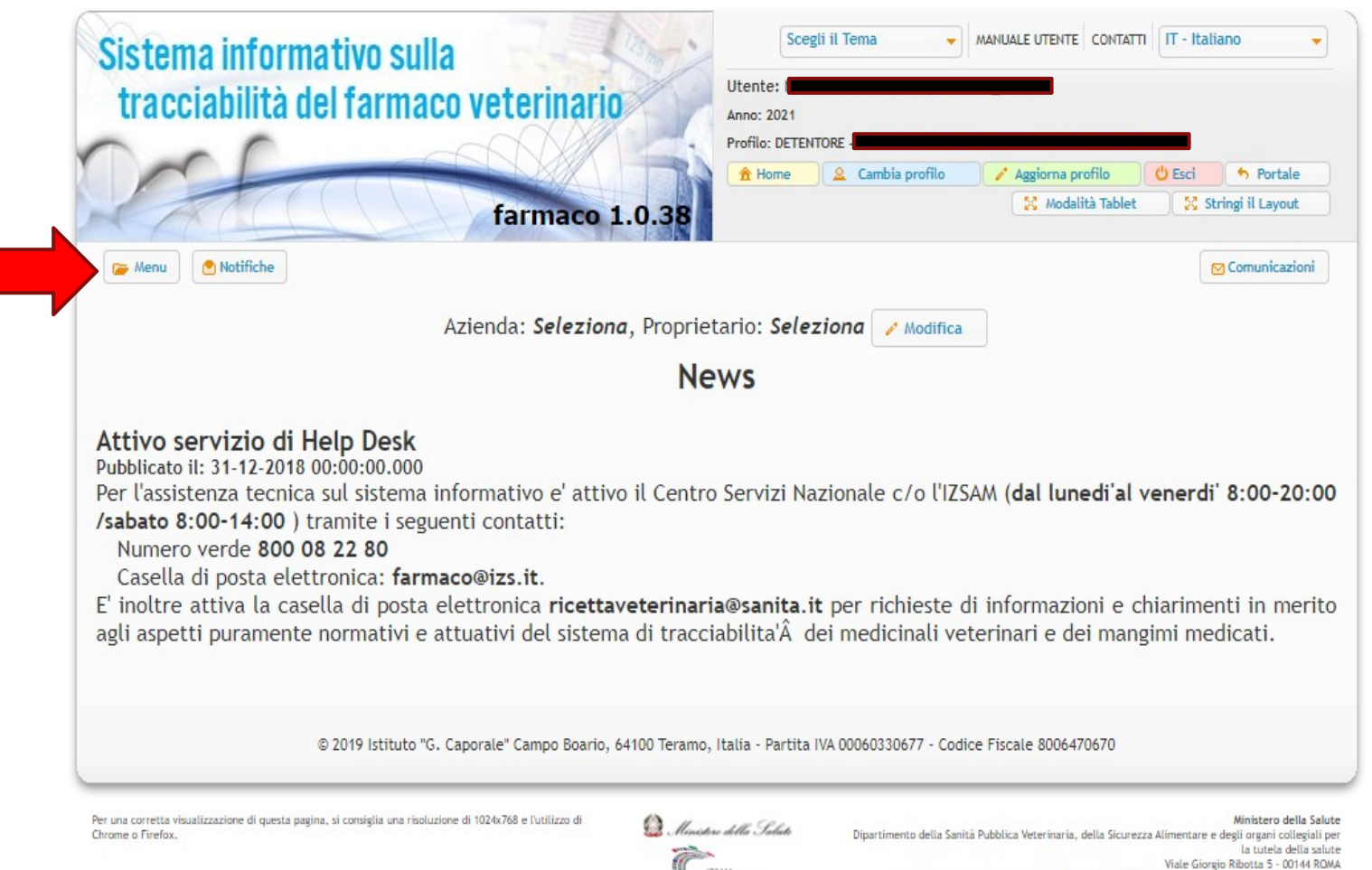

# Cliccare su Nuovo Trattamento

| tracciabilità del farmaco vet                                                 | erinario       Utente:         Anno: 2021         Profilo: DETENTORE                                                                                                    |
|-------------------------------------------------------------------------------|----------------------------------------------------------------------------------------------------|
| 🕞 Menu 💽 Notifiche                                                            | 💟 Comunicazioni                                                                                                    |
| ▼ Funzionalità                                                                | Proprietario: Seleziona / Modifica                                                                                                    |
| Trattamenti                                                                   | News                                                                                                    |
| Nuovo Trattamento                                                             |                                                                                                    |
| F<br>Registro Trattamenti<br>F<br><b>Ricette</b>                              | Centro Servizi Nazionale c/o l'IZSAM (dal lunedi'al venerdi' 8:00-20:                                                                                                    |
| Registro Ricette                                                              |                                                                                                    |
| E <u>Protocolli</u>                                                           | erinaria@sanita.it per richieste di informazioni e chiarimenti in meri                                                                                                    |
| a<br>Registro Protocolli Terapeutici<br>Inserimento Trattamento da Protocollo | i tracciabilita A' dei medicinali veterinari e dei mangimi medicati.                                                                                                    |
| Terapeutico<br>Scorta                                                         | D Teramo, Italia - Partita IVA 00060330677 - Codice Fiscale 8006470670                                                                                                    |
| Registro di Carico/Scarico                                                    | Ministero della S<br>Menistero della Salueto<br>Dipartimento della Sanità Pubblica Veterinaria, della Sicurezza Alimentare e degli organi collegia<br>la tutela della S<br>Viale Giorgio Robuta 5 - 00144 |

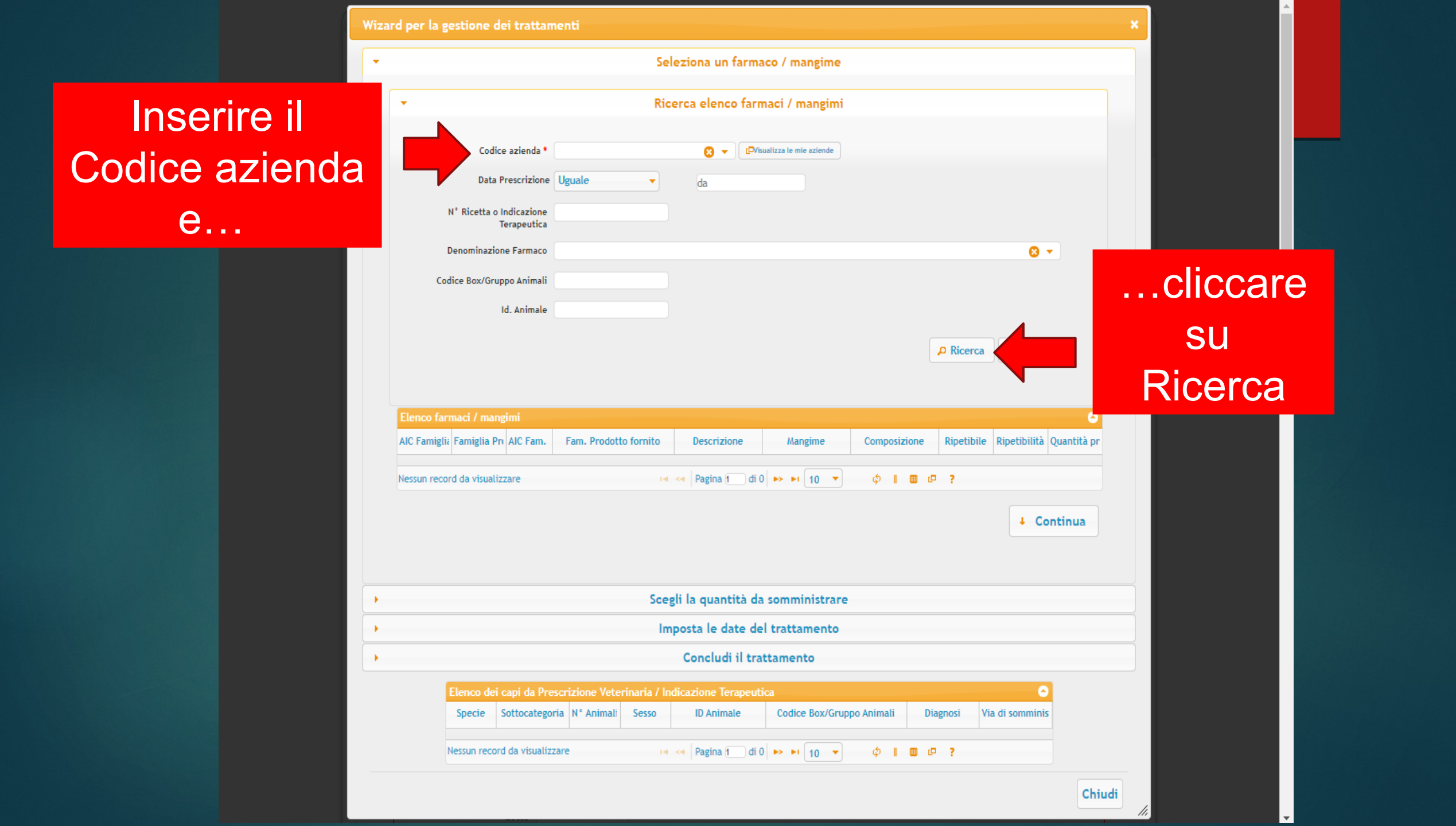

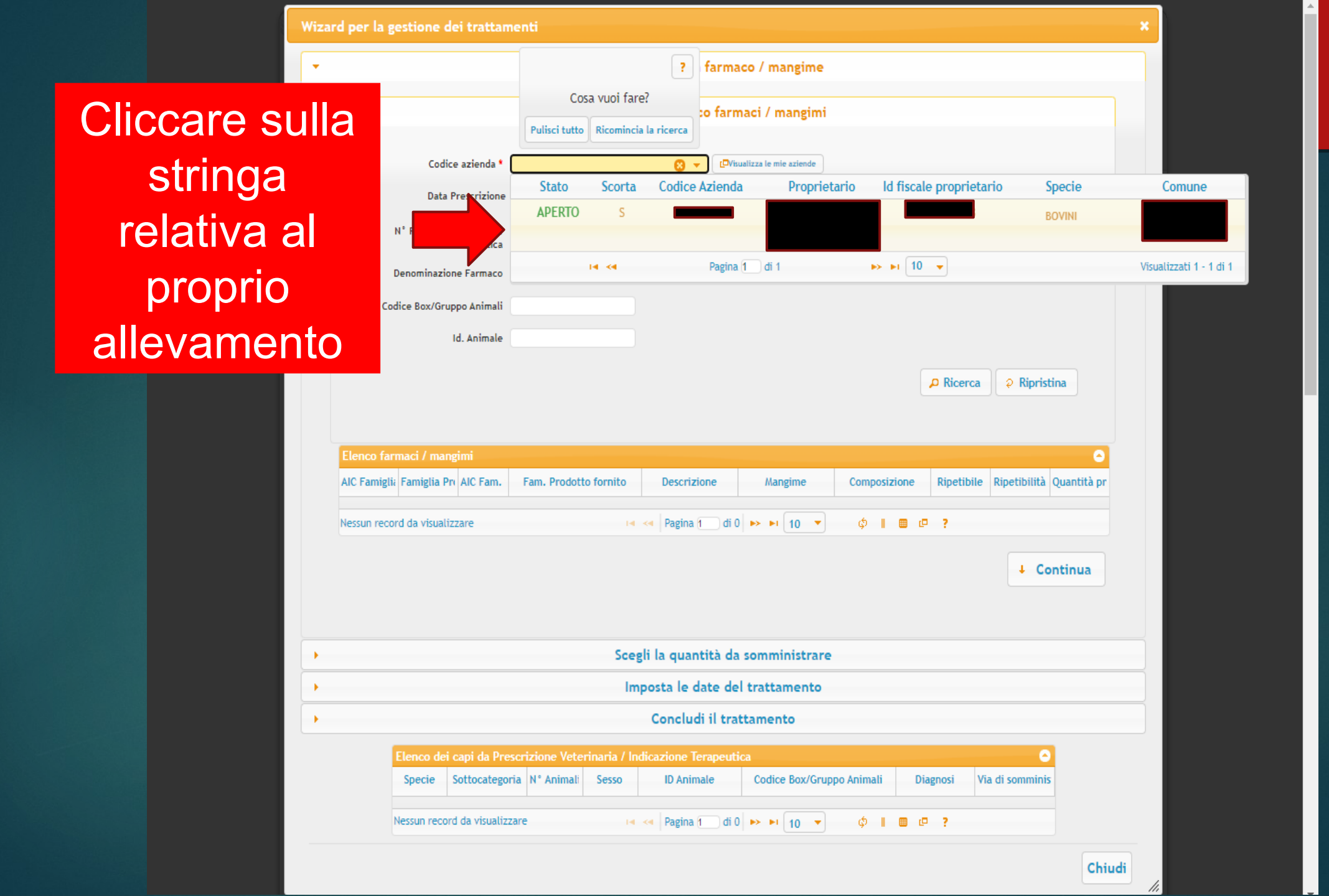

Cliccare sulla stringa per selezionare il farmaco e...

| Ricerca elenco farmaci / mangimi     Elenco farmaci / mangini     NC Faniglii Faniglia Pin AlC Fani.     Fan. Prodotto formito     Composizione     N H     N177     N H     N1077     N110     N110     N110     N111     N111     N111     N111     N111     N111     N1111     N111     N1111     N1111     N1111     N1111        N1111 <th></th> <th></th> <th></th> <th></th> <th>Sele</th> <th>eziona un tarm.</th> <th>aco / man</th> <th>gime</th> <th></th> <th></th> <th></th> <th></th>                                                                                                    |                   |                                                                                                    |                                                                                                    |                                                                       | Sele                     | eziona un tarm.                                              | aco / man                    | gime          |                    |                              |              |                   |
|----------------------------------------------------------------------------------------------------|-------------------|----------------------------------------------------------------------------------------------------|----------------------------------------------------------------------------------------------------|-----------------------------------------------------------------------|--------------------------|--------------------------------------------------------------|------------------------------|---------------|--------------------|------------------------------|--------------|-------------------|
| Elenco farmaci / mangini       Imagini Faniglia Pn /AC Fam. Fam. Prodotto formito       Composizione       Ripetibile       Ripetibile       Ripetibile       Quantità pr       Vialidità For       Unità di mit, Durata Trattam         01777       Imagini       N       N       N       10       31-12-4712       mit       3         4       N       N       N       10       31-12-4712       mit       3         4       Imagini       N       N       10       31-12-4712       mit       3         4       Imagini       Imagini       Imagini       Imagini       Imagini       3       1         10       Imagini       Imagini       Imagini       Imagini       Imagini       3       1       1       1       1       1       1       1       1       1       1       1       1       1       1       1       1       1       1       1       1       1       1       1       1       1       1       1       1       1       1       1       1       1       1       1       1       1       1       1       1       1       1       1       1       1       1       1       1 <td< th=""><th>•</th><th></th><th></th><th></th><th>Rice</th><th>rca elenco farr</th><th>maci / ma</th><th>ngimi</th><th></th><th></th><th></th><th></th></td<>                                                                                                    | •                 |                                                                                                    |                                                                                                    |                                                                       | Rice                     | rca elenco farr                                              | maci / ma                    | ngimi         |                    |                              |              |                   |
| UC Famiglia Pin (Alt Fam.       Fam. Prodotto fornito       Composizione       Ripetibilia Ripetibilità Quantità pr Validità For Unità di mit Durata Trattam         01777       N       N       N       10       31-12-4712 mit       3         4                                                                                                    | Elenco far        | maci / mang                                                                                                    | gimi                                                                                                    |                                                                       |                          |                                                              |                              |               |                    |                              |              | 0                 |
| 01777 N N 110 31-12-4712 mi 3  4  Fisualizzati 1 - 1 di 1 + 4 + 4 Pagina 1 di 1 >> > 10 v ¢ 1 0 2  4 Continua  5 Ccegli la quantità da somministrare Imposta le date del trattamento Concludi il trattamento Concludi il trattamento Elenco dei capi da Prescrizione Veterinaria / Indicazione Terapeutica Specie Sottocategoria N* Animal Sesso ID Animale Codice Box/Grupo Animal Diagnosi Via di somminis Nessun record da visualizzare + 4 + 4 Pagina 1 di 0 >> + 10 v ¢ 1 0 0 ?  Chiu Numero Tratamento Data Inizio Uguale + da  Stato Tratamento Stato Tratamento Stato Tratamento Stato Tratamento Data Animal Stato Tratamento Data Anima Stato Tratamento Data Anima Stato Tratamento Data Anima Stato Tratamento Data Anima Stato Tratamento Data Anima Stato Tratamento Data Anima Stato Tratamento Data Anima Stato Tratamento Stato Tratamento Stato Trata         | AIC Famiglia      | Famiglia Pro                                                                                                    | AIC Fam.                                                                                                    | Fam. Prodot                                                           | tto fornito              | Composizione                                                 | Ripetibile                   | Ripetibilità  | Quantità pr        | Validità For                 | Unità di mis | Durata Trattam    |
| Isualizzati 1 - 1 di 1         Isualizzati 1 - 1 di 1         Isualizzati         Isualizzati 1 - 1 di 1         Isualizzati 1 - 1 di 1         Isualizzati 1 - 1 di 1         Isualizzati         Isualizzati 1 - 1 di 1         Isualizzati         Isualizzati 1 - 1 di 1         Isualizzati         Isualizzati 1 - 1 di 1         Isualizzati         Isualizzati 1 - 1 di 1         Isualizzati         Isualizzati 1 - 1 di 1         Isualizzati         Isualizzati 1 - 1 di 1         Isualizzati         Isualizzati 1 - 1 di 1         Isualizzati         Isualizzati 1 - 1 di 1         Isualizzati         Isualizzati 1 - 1 di 1         Isualizzati         Isualizzati 1 - 1 di 1         Isualizzati         Isualizzati         Isuali         Isuali         Isuali                    | 01777             |                                                                                                    |                                                                                                    |                                                                       |                          |                                                              | Ν                            | Ν             | 110                | 31-12-4712                   | ml           | 3                 |
|                                                                                                    | 4<br>/isualizzati | 1 - 1 di 1                                                                                                    |                                                                                                    |                                                                       | 14                       | A Pagina A di                                                | 1 -                          | 0 -           | ல் ப               | (0.2                         |              | Þ                 |
| Scegli la quantità da somministrare         Imposta le date del trattamento         Concludi il trattamento         Concludi il trattamento         Specie         Sottocategoria N* Animali         Sesso         ID Animale         Codice Box/Gruppo Animali         Numero record da visualizzare         Numero Trattamento         Data Inizio         Quale         A         Chiu         Vilizzare al tratamento         Data Inizio         Quale         Chiu         Vilizzare al tratamento         Data Inizio         Quale         A         Codice Box/Gruppo         Animali         Animali         Data Accasamento                                                                                                    |                   |                                                                                                    |                                                                                                    |                                                                       |                          |                                                              |                              |               |                    |                              | Ŧ            | Continua          |
| Imposta le date del trattamento<br>Concludi il trattamento<br>Elenco del capi da Prescrizione Veterinaria / Indicazione Terapeutica<br>Specie Sottocategoria Nº Animali Sesso ID Animale Codice Box/Gruppo Animali Diagnosi Via di somminis<br>Nessun record da visualizzare = = = = = = 10 Paina 1 di 0 => = 10 Paina 2 Paina 2 Paina |                   |                                                                                                    |                                                                                                    |                                                                       | Sceg                     | i la quantità da                                             | a sommini                    | strare        |                    |                              |              |                   |
| Concludi il trattamento         Elenco dei capi da Prescrizione Veterinaria / Indicazione Terapeutica         O         Specie Sottocategoria N° Animali Sesso ID Animale Codice Box/Gruppo Animali Diagnosi Via di somminis         Nessun record da visualizzare       ID Animale 100 Protection 100 Protection 100                                                                                                    |                   |                                                                                                    |                                                                                                    |                                                                       | Imp                      | oosta le date de                                             | el trattam                   | ento          |                    |                              |              |                   |
| Elenco dei capi da Prescrizione Veterinaria / Indicazione Terapeutica   Specie   Sottocategoria   N' Animali   Sesso   ID Animale   Codice Box/Gruppo Animali   Diagnosi   Via di somminis   Nessun record da visualizzare   I a visualizzare   I a vi                                                                                                    |                   |                                                                                                    |                                                                                                    |                                                                       |                          | Concludi il tra                                              | ttamento                     |               |                    |                              |              |                   |
| Numero Trattamento                                                                                                    |                   | Elenco dei (                                                                                                    | capi da Pre                                                                                                    | escrizione Vete                                                       | erinaria / Ind           | icazione Terapeut                                            | tica                         |               |                    |                              |              | •                 |
| Numero Trattamento   Data Inizio   Uguale   Trattamento   Data Fine   Uguale   da   Trattamento   Stato Trattamento   Seleziona   Codice Box/Gruppo   Inizia per   da   Utilizzare solo per la ricerca di trattamenti su capi avicoli                                                                                                    | 1                 | Elenco dei (<br>Specie S<br>Nessun record                                                                          | <mark>capi da Pre</mark><br>Sottocatego<br>d da visualiz                                                                | escrizione Vete<br>pria N° Animali<br>zzare                           | erinaria / Indi<br>Sesso | icazione Terapeut<br>ID Animale<br>« Pagina 1 di             | ica<br>Codice B<br>0 → ► 1   | iox/Gruppo Ar | nimali<br>¢ II III | Diagnosi<br>?                | Via di somm  | iinis             |
| Data Inizio Uguale   Trattamento   Data Fine   Uguale   Trattamento   Stato Trattamento   Seleziona   Codice Box/Gruppo   Inizia per   da   Utilizzare solo per la ricerca di trattamenti su capi avicoli Data Accasamento                                                                                                    |                   | Elenco dei o<br>Specie S<br>Nessun record                                                                          | capi da Pre<br>Sottocatego<br>d da visualiz                                                                             | scrizione Vete<br>pria N° Animali<br>zare                             | erinaria / Indi<br>Sesso | icazione Terapeut<br>ID Animale<br><4 Pagina 1 di I          | ica<br>Codice B<br>0 ► ► 1   | iox/Gruppo Ar | nimali<br>¢ I ==   | Diagnosi                     | Via di somm  | Chiu              |
| Data Fine Uguale   Trattamento     Stato Trattamento     Seleziona     Codice Box/Gruppo   Inizia per   Animali     Utilizzare solo per la ricerca di trattamenti su capi avicoli     Data Accasamento                                                                                                    | Nur               | Elenco dei o<br>Specie S<br>Nessun record                                                                          | capi da Pre<br>Sottocatego<br>d da visualiz                                                                             | escrizione Vete<br>pria N° Animali<br>zare                            | erinaria / Indi<br>Sesso | icazione Terapeut<br>ID Animale<br>« Pagina 1 di (           | ica<br>Codice B<br>0 ► ► 1   | iox/Gruppo Ar | nimali<br>¢ II 📟   | Diagnosi                     | Via di somm  | O<br>inis<br>Chiu |
| Stato Trattamento     Seleziona       Codice Box/Gruppo     Inizia per       Animali     da       Utilizzare solo per la ricerca di trattamenti su capi avicoli       Data Accasamento                                                                                                    | Nur               | Elenco dei e<br>Specie s<br>Nessun record<br>nero Trattar<br>Data<br>Tratta                                        | capi da Pre<br>Sottocatego<br>d da visualiz<br>mento                                                                    | scrizione Vete<br>Iria N° Animali<br>Izare                            | erinaria / Indi<br>Sesso | icazione Terapeut<br>ID Animale<br>Pagina 1 di (             | ica<br>Codice B<br>0 ► ► 1   | iox/Gruppo Ar | nimali             | Diagnosi<br>L <sup>-</sup> ? | Via di somm  | Chiu              |
| Codice Box/Gruppo<br>Animali<br>Utilizzare solo per la ricerca di trattamenti su capi avicoli<br>Data Accasamento                                                                                                    | Nur               | Elenco dei o<br>Specie S<br>Nessun record<br>nero Trattar<br>Data<br>Tratta<br>Dai<br>Tratta                       | capi da Pre<br>Sottocatego<br>d da visualiz<br>nento<br>i Inizio<br>mento<br>ta Fine                                    | scrizione Vete<br>ria N° Animali<br>zare<br>guale                     | erinaria / Indi<br>Sesso | icazione Terapeut<br>ID Animale<br><                         | ica<br>Codice B<br>0 ► ► 1   | iox/Gruppo Ar | nimali 🤅           | Diagnosi                     | Via di somm  | Chiu              |
| Data Accasamento                                                                                                    | Nur               | Elenco dei e<br>Specie S<br>Nessun record<br>nero Trattar<br>Data<br>Tratta<br>Dat<br>Stato Trattar                | capi da Pre<br>Sottocatego<br>d da visualiz<br>i Inizio Ug<br>mento Ug<br>mento Se                                      | scrizione Vete<br>iria N° Animali<br>izare<br>juale<br>suale          | erinaria / Indi<br>Sesso | icazione Terapeut<br>ID Animale<br>Pagina 1 di (<br>da<br>da | ica<br>Codice B<br>0 ► ► 1 1 | .ox/Gruppo Ar | nimali             | Diagnosi<br>( ?              | Via di somm  | Chiu              |
|                                                                                                    | Nur               | Elenco dei (<br>Specie S<br>Nessun record<br>Data<br>Tratta<br>Dat<br>Tratta<br>Stato Trattar<br>Codice Box/(<br>A | capi da Pre<br>Sottocatego<br>d da visualiz<br>nento<br>a Inizio<br>mento<br>ca Fine<br>mento<br>Gruppo<br>In<br>nimali | scrizione Vete<br>ria N° Animali<br>zare<br>guale<br>guale<br>Neziona | erinaria / Indi<br>Sesso | icazione Terapeut<br>ID Animale<br><                         | ica<br>Codice B<br>0 ► ► 1 1 | ox/Gruppo Ar  | nimali             | Diagnosi                     | Via di somm  | Chiu              |

|            |                                                                                                    |                                                                                                    |                                                 | Se                                              | leziona un farm                                                                                        | aco / man                                        | gime                       |                       |                                     |                             |                                                                                                    |       |     |
|------------|----------------------------------------------------------------------------------------------------|----------------------------------------------------------------------------------------------------|-------------------------------------------------|-------------------------------------------------|----------------------------------------------------------------------------------------------------|--------------------------------------------------|----------------------------|-----------------------|-------------------------------------|-----------------------------|----------------------------------------------------------------------------------------------------|-------|-----|
|            |                                                                                                    |                                                                                                    |                                                 | Ric                                             | erca elenco fari                                                                                       | maci / ma                                        | ngimi                      |                       |                                     |                             |                                                                                                    |       |     |
|            |                                                                                                    |                                                                                                    |                                                 |                                                 |                                                                                                    |                                                  |                            |                       |                                     |                             |                                                                                                    | 2     |     |
| AIC Famig  | glia Famiglia                                                                                                    | Pri AIC Fam.                                                                                                    | Fam. Prodott                                    | to fornito                                      | Composizione                                                                                           | Ripetibile                                       | Ripetibilità               | Quantità              | pr Validità Fo                      | r Unità di mis              | Durata Tratta                                                                                                    | m     |     |
| 01777      |                                                                                                    |                                                                                                    |                                                 |                                                 |                                                                                                    | N                                                | N                          | 110                   | 31-12-4712                          | . ml                        | 3                                                                                                    |       |     |
| (          |                                                                                                    |                                                                                                    |                                                 |                                                 |                                                                                                    |                                                  |                            |                       |                                     |                             |                                                                                                    | •     |     |
| sualizza   | ti 1 - 1 di 1                                                                                                    |                                                                                                    |                                                 | 14                                              | < Pagina 1 di                                                                                          | 1 🗪 🖬 🚹                                          | 0 🗸                        | φıι                   |                                     |                             |                                                                                                    |       |     |
|            |                                                                                                    |                                                                                                    |                                                 | Sce                                             | gli la quantità d                                                                                      | a sommini                                        | strare                     |                       |                                     |                             |                                                                                                    |       |     |
|            |                                                                                                    |                                                                                                    |                                                 |                                                 |                                                                                                    |                                                  |                            |                       |                                     |                             |                                                                                                    |       | < 1 |
|            |                                                                                                    |                                                                                                    |                                                 | Im                                              | posta le date de                                                                                       | el trattam                                       | ento                       |                       |                                     |                             |                                                                                                    |       | ĺ   |
|            |                                                                                                    |                                                                                                    |                                                 | Im                                              | posta le date de<br>Concludi il tra                                                                    | el trattam<br>attamento                          | ento                       |                       |                                     |                             |                                                                                                    |       |     |
|            | Elenco de                                                                                                    | ei capi da Preso                                                                                                    | rizione Vete                                    | lm<br>rinaria / In                              | posta le date de<br>Concludi il tra<br>dicazione Terapeut                                              | el trattame<br>attamento<br>tica                 | ento                       |                       |                                     |                             | 0                                                                                                    |       |     |
|            | Elenco de<br>Specie                                                                                                    | ri capi da Preso<br>Sottocategoria                                                                                            | rizione Vete<br>N° Animali                      | lm<br>rinaria / In<br>Sesso                     | aposta le date de<br>Concludi il tra<br>dicazione Terapeut<br>ID Animale                               | el trattamento<br>attamento<br>tica<br>Codice B  | ento<br>ox/Gruppo A        | nimali                | Diagnosi                            | Via di somm                 | <mark>○</mark><br>inis                                                                                                    |       |     |
|            | Elenco de<br>Specie<br>BOVINI                                                                                                    | ei capi da Preso<br>Sottocategoria<br>BOVINO                                                                                  | rizione Vete<br>N° Animali<br>1                 | rinaria / In<br>Sesso<br>F                      | oposta le date de<br>Concludi il tra<br>dicazione Terapeut<br>ID Animale                               | el trattamento<br>attamento<br>tica<br>Codice B  | ento<br>ox/Gruppo A        | nimali                | Diagnosi<br>Patologie enteri        | Via di somm<br>c USO ENDOVE | C<br>inis<br>NOS                                                                                                    |       |     |
|            | Elenco de<br>Specie<br>BOVINI<br>Visualizzat                                                                                      | ei capi da Preso<br>Sottocategoria<br>BOVINO<br>i 1 - 1 di 1                                                                  | rizione Vete<br>N° Animali<br>1                 | Im<br>rinaria / In<br>Sesso<br>F                | Concludi il tra<br>dicazione Terapeut<br>ID Animale<br>ITOO<br>Aggina ( di                             | el trattamento<br>attamento<br>Codice B          | ento<br>ox/Gruppo A<br>0 💌 | nimali<br>F           | Diagnosi<br>Patologie enteri        | Via di somm<br>c USO ENDOVE | Construction of the second second sec |       |     |
|            | Elenco de<br>Specie<br>BOVINI<br>Visualizzat                                                                                      | ei capi da Preso<br>Sottocategoria<br>BOVINO<br>i 1 - 1 di 1                                                                  | rizione Vete<br>N° Animali<br>1                 | Im<br>rinaria / In<br>Sesso<br>F<br>⊨           | Concludi il tra<br>dicazione Terapeut<br>ID Animale                                                    | el trattamento<br>ica<br>Codice B<br>1   >> >= 1 | ox/Gruppo A                | nimali<br>F<br>¢ II I | Diagnosi<br>Patologie enteri        | Via di somm<br>c USO ENDOVE | NOS(                                                                                                    | iiudi |     |
|            | Elenco de<br>Specie<br>BOVINI<br>Visualizzat                                                                                      | ei capi da Preso<br>Sottocategoria<br>BOVINO<br>i 1 - 1 di 1                                                                  | rizione Vete<br>N° Animali                      | Im<br>rinaria / In<br>Sesso<br>F<br>⊨           | Concludi il tra<br>dicazione Terapeut<br>ID Animale                                                    | el trattamento<br>attamento<br>tica<br>Codice B  | ox/Gruppo A                | nimali<br>F           | Diagnosi<br>Patologie enteri<br>c ? | Via di somm<br>c USO ENDOVE | Cł                                                                                                    | niudi |     |
|            | Elenco de<br>Specie<br>BOVINI<br>Visualizzat                                                                                      | tamento                                                                                                    | rizione Vete<br>N° Animali<br>1                 | Im<br>rinaria / In<br>Sesso<br>F                | concludi il tra<br>dicazione Terapeut<br>ID Animale<br>ITOO<br>Regina 1 di                             | el trattamento<br>attamento<br>tica<br>Codice B  | ox/Gruppo A                | nimali F              | Diagnosi<br>Patologie enteri        | Via di somm<br>c USO ENDOVE | CI                                                                                                    | niudi |     |
|            | Elenco de<br>Specie<br>BOVINI<br>Visualizzat                                                                                      | ei capi da Preso<br>Sottocategoria<br>BOVINO<br>i 1 - 1 di 1<br>tamento<br>Vata Fine<br>Ugu<br>tamento                        | rizione Vete<br>N° Animali<br>1<br>Ale<br>ziona | Im<br>rinaria / In<br>Sesso<br>F                | dicazione Terapeut<br>ID Animale                                                                       | el trattamento<br>attamento<br>Codice B          | ox/Gruppo A                | nimali F<br>¢ II C    | Diagnosi<br>Patologie enteri        | Via di somm<br>c USO ENDOVE | CI                                                                                                    | iiudi |     |
|            | Elenco de<br>Specie<br>BOVINI<br>Visualizzat<br>Trat<br>Stato Trat<br>Stato Trat                                                  | ri capi da Preso<br>Sottocategoria<br>BOVINO<br>i 1 - 1 di 1<br>tamento<br>data Fine<br>tamento<br>camento<br>Sele<br>Animali | rizione Vete<br>N° Animali<br>1<br>sle<br>ziona | Im<br>rinaria / In<br>Sesso<br>F                | concludi il tra<br>dicazione Terapeut<br>ID Animale<br>ITOO<br>Pagina ( ) di<br>da                     | el trattami<br>attamento<br>ica<br>Codice B      | ox/Gruppo A                | nimali<br>F           | Diagnosi<br>Patologie enteri<br>■   | Via di somm<br>c USO ENDOVE |                                                                                                    | niudi |     |
| — Utilizza | Elenco de<br>Specie<br>BOVINI<br>Visualizzat<br>Trat<br>Stato Tratt<br>Codice Box                                                 | tamento Sele<br>Correct di tratta                                                                                             | sle<br>ziona<br>a per<br>menti su capi a        | Im<br>rinaria / In<br>Sesso<br>F<br>I<br>vicoli | Apposta le date de<br>Concludi il tra<br>dicazione Terapeut<br>ID Animale<br>ITOO<br>Pagina 1 di<br>da | el trattami<br>attamento<br>tica<br>Codice B     | ento<br>ox/Gruppo A        | nimali F              | Diagnosi<br>Patologie enteri<br>c ? | Via di somm<br>c USO ENDOVE | Ci                                                                                                    | niudi |     |
| - Utilizza | Elenco de<br>Specie<br>BOVINI<br>Visualizzat<br>Trat<br>Stato Trati<br>Stato Trati<br>Codice Box<br>are solo per la<br>Data Accas | tamento Sele<br>c/Gruppo Inizi<br>amento Sele<br>c/Gruppo Inizi<br>amento Sele<br>c/Gruppo Inizi<br>aricerca di tratta        | Ale<br>a per<br>menti su capi a                 | Im<br>rinaria / In<br>Sesso<br>F<br>I<br>Vicoli | Aposta le date de<br>Concludi il tra<br>dicazione Terapeut<br>ID Animale<br>ITOO<br>Pagina 1 di<br>da  | el trattami<br>attamento<br>iica<br>Codice B     | ento<br>ox/Gruppo A        | nimali F              | Diagnosi<br>Patologie enteri        | Via di somm<br>c USO ENDOVE | CI                                                                                                    | niudi |     |

...cliccare su Continua Cliccare sulla stringa relativa al farmaco e....

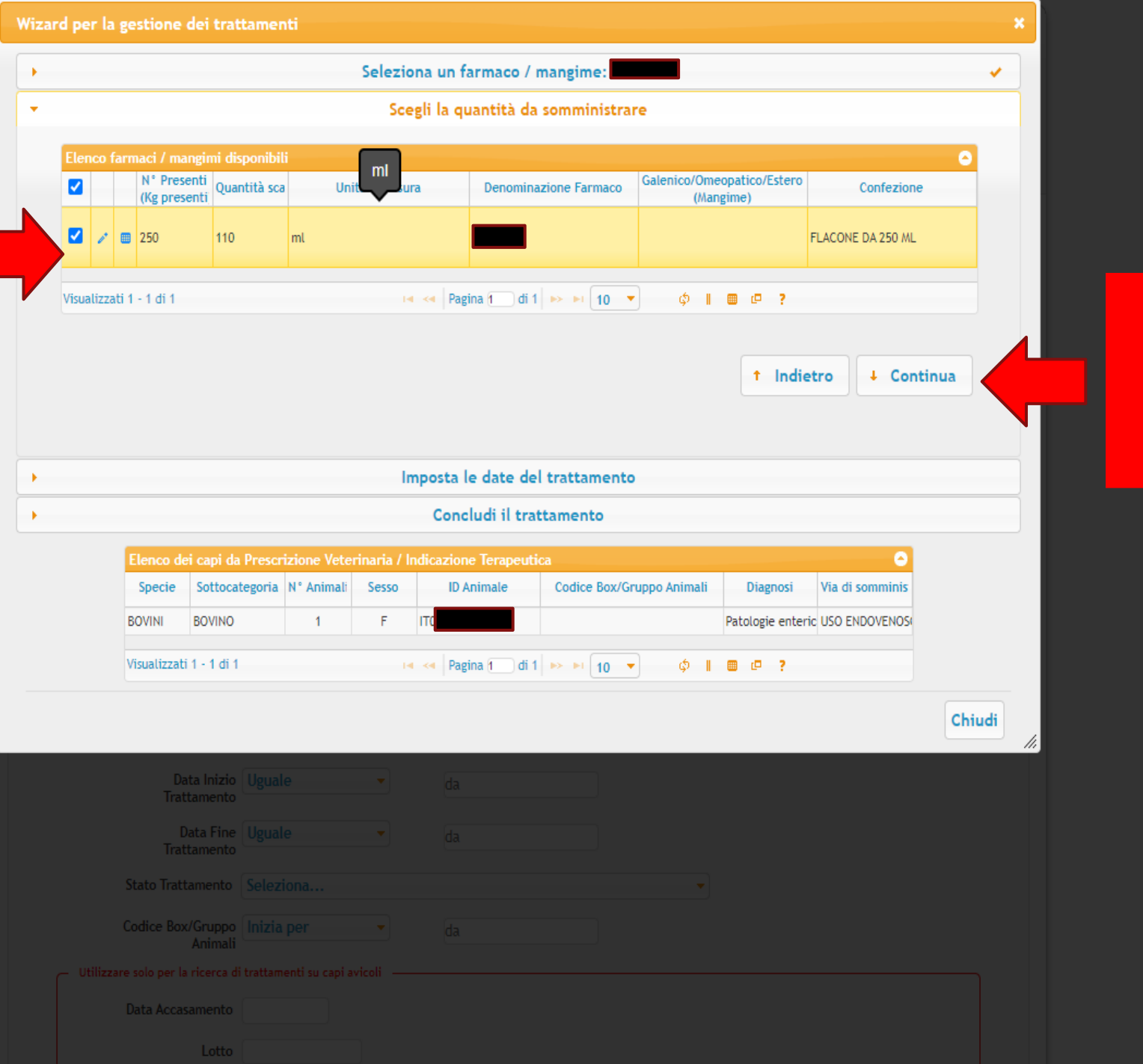

...cliccare su Continua Le date di Inizio e Fine Trattamento compaiono in automatico

| d per la gestione d  | lei trattamei                    | nti        |                       |                                    |                                 |                                | ×        |    |       |
|----------------------|----------------------------------|------------|-----------------------|------------------------------------|---------------------------------|--------------------------------|----------|----|-------|
|                      |                                  |            | Selezio               | ona un farmaco / r                 | mangime:                        |                                | <b>V</b> |    |       |
|                      |                                  |            | Sce                   | gli la quantità da                 | somministrare                   |                                |          |    |       |
|                      |                                  |            | Ir                    | nposta le date del                 | l trattamento                   |                                |          |    |       |
| Data Inizio Trattame | ento * 18-02-                    | -2021      |                       |                                    |                                 |                                |          |    |       |
| Data Fine Trattan    | nento 20-02-                     | -2021      |                       |                                    |                                 |                                |          |    | care  |
|                      |                                  |            |                       |                                    |                                 | t Indietro 🖡 Co                | ontinua  | Co | ntinı |
|                      |                                  |            |                       |                                    |                                 |                                |          |    |       |
|                      |                                  |            |                       |                                    |                                 |                                |          |    |       |
|                      |                                  |            |                       | Concludi il trat                   | ttamento                        |                                |          |    |       |
| Elenco dei<br>Specie | capi da Prescr<br>Sottocategoria | N° Animali | rinaria / li<br>Sesso | ndicazione Terapeuti<br>ID Animale | ca<br>Codice Box/Gruppo Animali | Diagnosi Via di sommini        | is       |    |       |
| BOVINI               | BOVINO                           | 1          | F                     |                                    |                                 | Patologie enteric USO ENDOVENO | 050      |    |       |
|                      |                                  |            |                       | ragina () ur r                     |                                 |                                | Chiudi   |    |       |
| Fam. Prodotto pre    | scritto                          |            |                       |                                    | <b>8</b> *                      |                                |          |    |       |
|                      |                                  |            |                       |                                    |                                 |                                |          |    |       |
| Numero Tratta        |                                  |            |                       |                                    |                                 |                                |          |    |       |
| Dat<br>Tratta        | a Inizio Ugual<br>amento         |            |                       |                                    |                                 |                                |          |    |       |
| Da<br>Tratta         | ta Fine Ugual                    |            |                       |                                    |                                 |                                |          |    |       |
| Stato Tratta         | mento Selez                      |            |                       |                                    |                                 |                                |          |    |       |
|                      |                                  |            |                       |                                    |                                 |                                |          |    |       |
|                      |                                  |            |                       |                                    |                                 |                                |          |    |       |
| Data Accasa          |                                  |            |                       |                                    |                                 |                                |          |    |       |
|                      |                                  |            |                       |                                    |                                 |                                |          |    |       |

|      |                                          |                                                                             |                                                                                                    |                                                                        |                                                         | Selezi                                   | ona un fa                                            | rmaco / mangime                                     |                  |              |            |                                              |                                      |                        |       | · · · · · |   |
|------|------------------------------------------|-----------------------------------------------------------------------------|----------------------------------------------------------------------------------------------------|------------------------------------------------------------------------|---------------------------------------------------------|------------------------------------------|------------------------------------------------------|-----------------------------------------------------|------------------|--------------|------------|----------------------------------------------|--------------------------------------|------------------------|-------|-----------|---|
|      |                                          |                                                                             |                                                                                                    |                                                                        |                                                         | Sci                                      | egli la qu                                           | antità da sommini                                   | istrare          | _            |            |                                              |                                      |                        |       |           | 5 |
| -    |                                          |                                                                             |                                                                                                    |                                                                        |                                                         |                                          | mposta le                                            | a date del trattam                                  | ento             | _            |            |                                              |                                      | _                      |       |           | Η |
|      |                                          |                                                                             |                                                                                                    |                                                                        |                                                         |                                          | Concl                                                | udi il trattamento                                  |                  |              |            |                                              |                                      |                        |       |           |   |
|      |                                          |                                                                             |                                                                                                    |                                                                        |                                                         |                                          |                                                      |                                                     |                  |              |            |                                              |                                      |                        |       |           |   |
| in ( | ico anima                                | ali da t                                                                    | rattare                                                                                                    | M <sup>®</sup> Aping                                                   | Corro                                                   | IDA                                      | nimale                                               | Codico Roy/Cruppo Ar                                | nimali           | Cal          |            | accius                                       |                                      |                        | 6     |           |   |
|      | Dup                                      | JICato                                                                      | specie                                                                                                    | N AHIIId                                                               | 26220                                                   | ID A                                     | Anniale                                              | Codice Box/Gruppo Ai                                | liillali         | 261          | ezione n   | Id221Ag                                      |                                      |                        |       |           |   |
|      | No                                       |                                                                             | BOVINI                                                                                                    | 1                                                                      | F                                                       | тос                                      |                                                      |                                                     |                  |              |            |                                              |                                      |                        |       |           |   |
|      | linnehi d                                | A 45 A                                                                      |                                                                                                    |                                                                        |                                                         |                                          | De eis                                               |                                                     | -                |              |            |                                              |                                      |                        |       |           |   |
| a    | uzzau 1 -                                | Turi                                                                        |                                                                                                    |                                                                        |                                                         |                                          | a ka Pagii                                           |                                                     | 0                | ىي           |            | e f                                          |                                      |                        |       |           |   |
|      |                                          |                                                                             | Note                                                                                                    |                                                                        |                                                         |                                          |                                                      |                                                     |                  |              |            |                                              |                                      |                        |       |           |   |
|      |                                          |                                                                             |                                                                                                    |                                                                        |                                                         |                                          |                                                      |                                                     |                  |              |            |                                              |                                      |                        |       |           |   |
|      |                                          |                                                                             |                                                                                                    |                                                                        |                                                         |                                          |                                                      |                                                     |                  |              |            |                                              | /i                                   |                        |       |           |   |
|      |                                          |                                                                             |                                                                                                    |                                                                        |                                                         |                                          |                                                      |                                                     |                  |              |            | t                                            | //<br>ndietro                        |                        | Salva |           |   |
|      | Ele                                      | enco de                                                                     | ei capi da                                                                                                    | Prescrizi                                                              | one Vete                                                | rinaria / I                              | Indicazione                                          | • Terapeutica                                       |                  |              |            | t                                            | ndietro                              |                        | Salva |           |   |
|      | Ele                                      | enco de<br>Specie                                                           | ei capi da<br>Sottoca                                                                                                    | Prescrizi<br>tegoria N                                                 | ione Vete<br>° Animali                                  | rinaria / I<br>Sesso<br>F                | Indicazione<br>ID Ar                                 | e Terapeutica<br>nimale Codice B                    | 3ox/Grup         | po Anim      | nali       | Diagnosi                                     | ndietro<br>Via di so                 |                        | Salva |           |   |
|      | ELe<br>SI<br>BOV                         | enco de<br>Specie<br>VINI                                                   | ei capi da<br>Sottoca<br>BOVINO                                                                                              | I Prescriz<br>tegoria N                                                | ione Vete<br>° Animali<br>1                             | rinaria / I<br>Sesso<br>F                | Indicazione<br>ID Ar<br>IT001                        | • Terapeutica<br>nimale Codice B                    | Box/Grup         | po Anin      | nali Pa    | t     Diagnosi     cologie enter             | Ndietro<br>Via di son<br>ic USO ENDO | mminis<br>DVENOS       | Salva |           |   |
|      | Ete<br>SI<br>BOV                         | enco de<br>Specie<br>VINI<br>ualizzat                                       | ei capi da<br>Sottoca<br>BOVINO<br>ti 1 - 1 di 1                                                                             | I Prescrizi<br>tegoria N                                               | ione Vete<br>° Animali<br>1                             | rinaria / I<br>Sesso<br>F                | Indicazione<br>ID Ar<br>ITO01                        | e Terapeutica<br>nimale Codice B                    | Box/Grup         | po Anim<br>¢ | nali<br>Pa | Tiagnosi<br>cologie enter                    | Ndietro<br>Via di sol<br>ic USO ENDO | mminis<br>DVENOS       | Salva |           |   |
|      | Ele<br>SI<br>BOV                         | enco de<br>Specie<br>VINI<br>ualizzat                                       | ei capi da<br>Sottoca<br>BOVINO<br>ti 1 - 1 di 1                                                                             | I Prescrizi<br>tegoria N                                               | ione Vete<br>° Animali<br>1                             | rinaria / I<br>Sesso<br>F                | Indicazione<br>ID Ar<br>ITO01<br>ITO01               | e Terapeutica<br>nimale Codice B                    | Box/Grup         | po Anim<br>¢ | nali<br>Pa | Tiagnosi<br>cologie enter<br>C ?             | Via di sol<br>ic USO ENDO            | nminis<br>DVENOS       | Salva | iudi      |   |
|      | Ele<br>SI<br>BOV<br>Visu                 | enco di<br>Specie<br>VINI<br>ualizzat                                       | ei capi da<br>Sottoca<br>BOVINO<br>ti 1 - 1 di 1                                                                             | a Prescrizi<br>tegoria N                                               | ione Vete<br>° Animati<br>1                             | rinaria / I<br>Sesso<br>F                | Indicazione<br>ID Ar<br>IT001                        | e Terapeutica<br>nimale Codice B                    | Box/Grupj        | po Anim<br>¢ | nali Pa    | Diagnosi       cologie enter       cologie ? | Via di sol<br>ic USO ENDO            | C<br>nminis<br>DVENOS  | Salva | iudi      |   |
|      | Ele<br>SI<br>BOV<br>Visu                 | enco di<br>Specie<br>VVINI<br>ualizzat<br>L<br>Tra                          | ei capi da<br>Sottoca<br>BOVINO<br>ti 1 - 1 di 1                                                                             | Prescrizi<br>tegoria N                                                 | ione Vete:<br>° Animali<br>1                            | rinaria / I<br>Sesso<br>F                | Indicazione<br>ID Ar<br>ITO01<br>ITO01<br>A <4 Pagir | e Terapeutica<br>nimale Codice B                    | Box/Grupj        | po Anim<br>¢ | nali Pa    | Diagnosi       cologie enter       c         | Ndietro<br>Via di sol<br>ic USO ENDO | C<br>mminis<br>DVENOS  | Salva | iudi      |   |
|      | ELE<br>SI<br>BOV<br>Visu                 | enco de<br>Specie<br>VINI<br>ualizzat<br>I<br>Trai                          | ei capi da<br>Sottoca<br>BOVINO<br>ti 1 - 1 di 1<br>tamento<br>tamento<br>tamento                                            | Prescrizi<br>tegoria N<br>Uguale<br>Selezio                            | ione Vete<br>° Animali<br>1                             | rinaria / I<br>Sesso<br>F                | Indicazione<br>ID Ar<br>IT001<br>IT001<br>A << Pagir | e Terapeutica<br>nimale Codice B                    | Box/Grup]<br>0 ▼ | po Anim<br>¢ | nali Pa    | Diagnosi<br>cologie enter<br>c ?             | Ndietro<br>Via di sol<br>ic USO ENDO | C<br>mminis<br>DVENOS( | Salva | iiudi     |   |
|      | Ete<br>Si<br>BO\<br>Visu<br>Stat         | enco de<br>specie<br>VINI<br>ualizzat<br>I<br>Trai<br>to Trat<br>dice Bo:   | ei capi da<br>Sottoca<br>BOVINO<br>ti 1 - 1 di 1<br>ti 1 - 1 di 1<br>Data Fine<br>ttamento<br>tamento<br>x/Gruppo<br>Animali | Prescrizi<br>tegoria N<br>Uguale<br>Selezion<br>Inizia p               | ione Vete<br>° Animali<br>1<br>1<br>na<br>er            | rinaria / I<br>Sesso<br>F                | Indicazione<br>ID Ar<br>ITOO1<br>A << Pagir<br>da    | e Terapeutica<br>nimale Codice B                    | Box/Grup]        | po Anim<br>¢ | nali Pa    | Tiagnosi<br>cologie enter<br>C ?             | Ndietro<br>Via di sol<br>ic USO ENDO | C<br>mminis<br>DVENOS  | Salva | iudi      |   |
| Jti  | Ele<br>SI<br>BOV<br>Visu<br>Stat<br>Codi | enco d<br>Specie<br>VINI<br>ualizzat<br>Ita<br>Trai<br>tto Trat<br>dice Bo: | ei capi da<br>Sottoca<br>BOVINO<br>ti 1 - 1 di 1<br>Data Fine<br>ttamento<br>tamento<br>tamento<br>a ricerca d               | Prescrizi<br>tegoria N<br>Uguale<br>Selezio<br>Inizia p<br>i trattamen | ione Vete<br>° Animali<br>1<br>na<br>er<br>ti su capi a | rinaria / I<br>Sesso<br>F<br>V<br>vicoli | Indicazione<br>ID Ar<br>ITOO1<br>ITOO1<br>da<br>da   | e Terapeutica<br>nimale Codice B<br>na 1 di 1 ► ► 1 | Box/Grup         | po Anin<br>¢ | nali Pa    |                                              | Via di sol<br>ic USO ENDO            |                        | Salva | iudi      |   |

Cliccare su SALVA per terminare la registrazione del trattamento